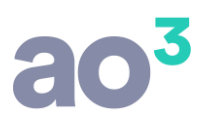

## Guia de Instalação jFinanças Empresas 2015

## <u>Baixar jFinanças</u>

Em posse do arquivo de instalação, siga os passos abaixo:

1. Verifique no manual do seu Antivírus de como desativá-lo temporariamente para não afetar na instalação.

2. Desative o Controle de Contas de Usuários, clique aqui.

3. Desative o Firewall do Windows, <u>clique aqui</u>.

4. Localize o Executável do jFinanças Empresas 2015 e clique com o botão direito do mouse sobre o mesmo e depois clique em Executar como Administrador e siga os passos na tela.

5. Feita instalação, habilite seu Firewall e permita acesso do programa no mesmo, <u>clique aqui</u>.